## CGS 3175: Internet Applications Fall 2009

### FTP On eustis.eecs.ucf.edu

Instructor : Dr. Mark Llewellyn markl@cs.ucf.edu HEC 236, 407-823-2790 http://www.cs.ucf.edu/courses/cgs3175/fall2009

School of Electrical Engineering and Computer Science University of Central Florida

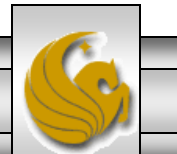

CGS 3175: Internet Applications (FTP On eustis.eecs.ucf.edu) Page 1 © Mark Llewellyn

## **Some Preliminaries**

- There are a few things that you will need to do in order to use your eustis account to publish a Web page.
- You are not required to use your eustis account for this assignment nor the upcoming project, but you certainly have it available. If you want to use another server to host your Web page that is fine also.
- I expect that most of you will create your XHTML documents and CSS files on your own machines and when you get them the way you want them, you will then upload them to eustis. You can also do all of your development on eustis if you wish. Text editors vi and pico are available on eustis.
- I'll write these notes with the expectation that you will be developing your XHTML documents and CSS files on your own machine and uploading them to eustis at some later time.

CGS 3175: Internet Applications (FTP On eustis.eecs.ucf.edu) Page 2

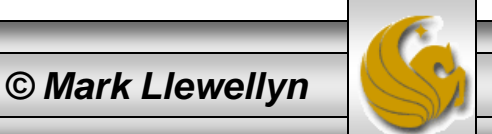

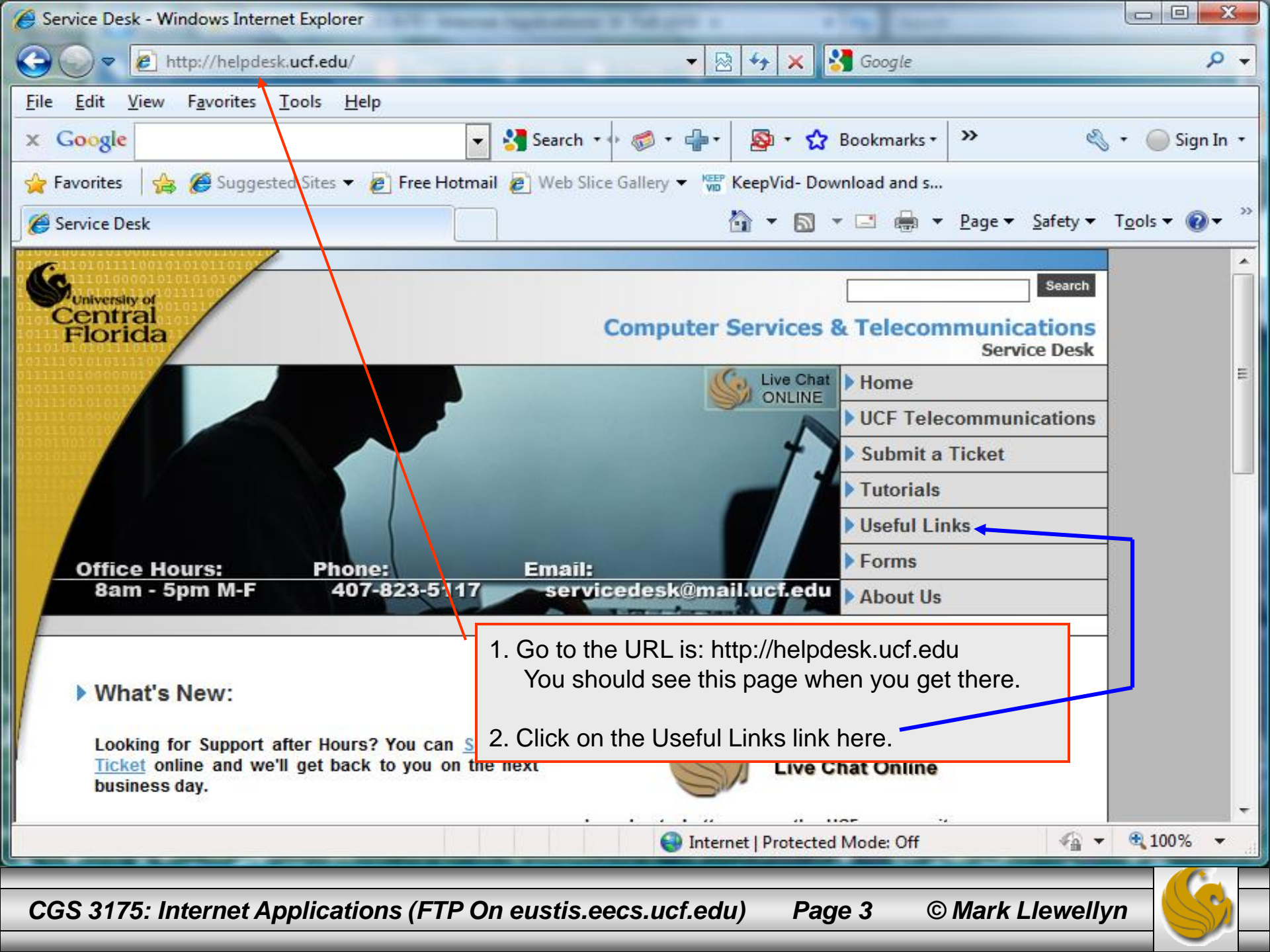

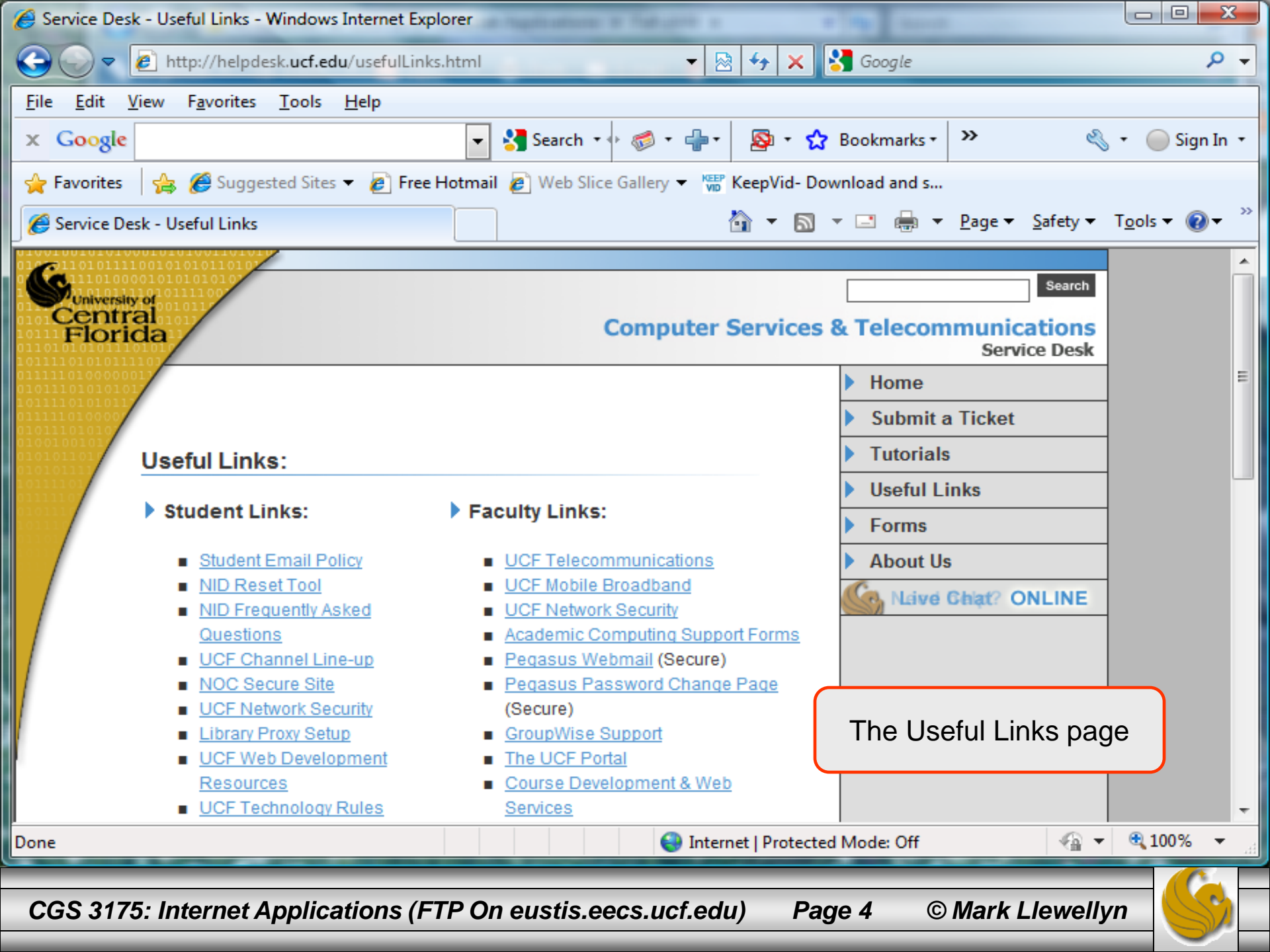

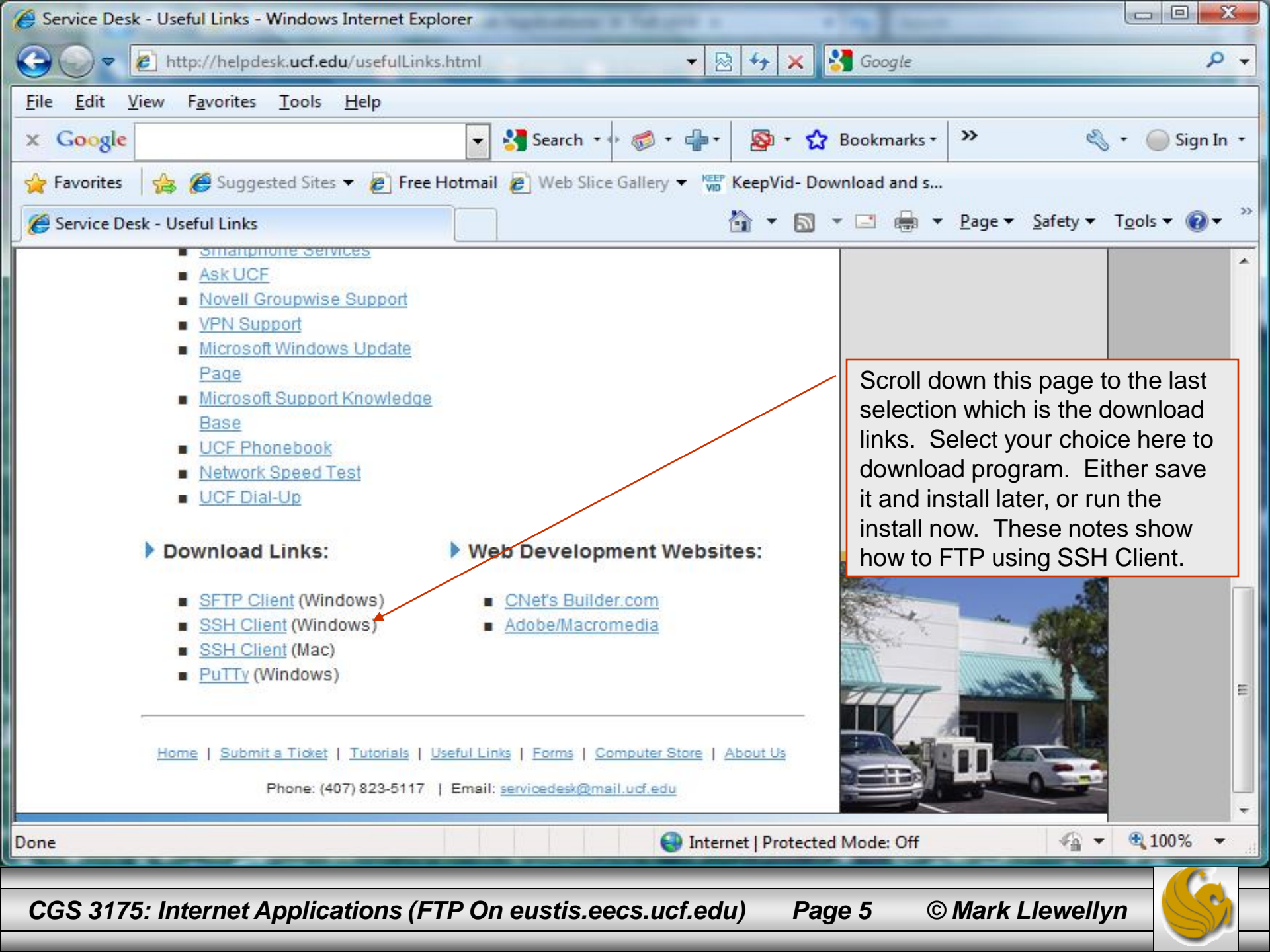

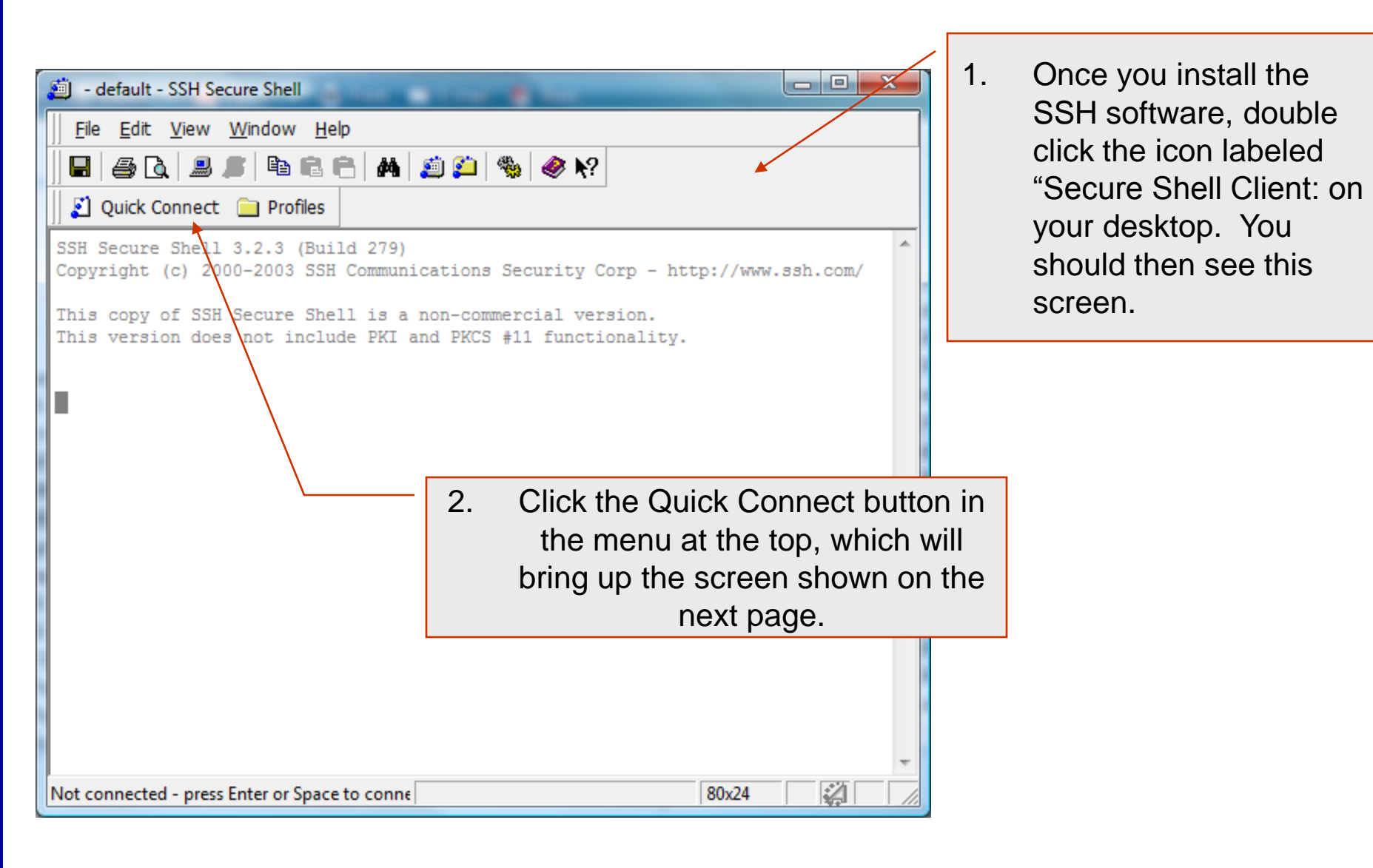

CGS 3175: Internet Applications (FTP On eustis.eecs.ucf.edu) Page 6

© Mark Llewellyn

| 🧃 - default - SSH Secure Shell                                                                                                    |                                             |   |
|----------------------------------------------------------------------------------------------------|---------------------------------------------|---|
| <u> </u>                                                                                                    |                                             |   |
| 🖬   🎒 🔃 🔎 🛤 💼 💼   🗛   💭 🎾   🎭   🧇 🐶                                                                                                    |                                             |   |
| 🛛 🔁 Quick Connect 🧰 Profiles                                                                                                    |                                             |   |
| SSH Secure Shell 3.2.3 (Build 279)<br>Copyright (c) 2000-2003 SSH Communications Security Corp - http://www.ssh.co<br>This copy of SSH Secure Shell is a non-commercial version. | 1. Enter Host Name:<br>eustis.eecs.ucf.edu  |   |
| This version does not include PKI and PKCS #11 functionality.  Connect to Remote Host                                                                                            | 2. Enter User Name: your NID                | - |
| Host Name: eustis.eecs.ucf.edu Connect                                                                                                    | 3. Port Number should already be set to 22. |   |
| <u>Diser Name:</u><br><u>Port Number:</u><br>22<br><u>Cancel</u>                                                                                                    | 4. Click on Connect                         |   |
| Authentication Method: <                                                                                                    |                                             |   |
|                                                                                                    | -                                           |   |
| Not connected - press Enter or Space to conne 80x24                                                                                                    |                                             |   |
| CGS 3175: Internet Applications (FTP On eustis.eecs.ucf.edu) Pa                                                                                                    | age 7 © Mark Llewellyn                      | 6 |

| 🧾 - default - SSH Secure Shell                                                                                                    |    |                                                                                                    |
|----------------------------------------------------------------------------------------------------|----|----------------------------------------------------------------------------------------------------|
| <u> </u>                                                                                                    |    |                                                                                                    |
| 🖬   🚑 🔈   🕮 🛋 💼   🗛   🚑 🋸   🏀 💦                                                                                                    |    |                                                                                                    |
| Quick Connect       Profiles         SSH Secure Shell 3.2.3 (Build 279)         Copyright (c) 2000-2003 SSH Communications Security Corp - http://w         This copy of SSH Secure Shell is a non-commercial version.         This version does not include PKI and PKCS #11 functionality.                                                                                                    | 1. | Next you'll see this<br>screen. Click "Yes: and<br>you'll be prompted to<br>enter your password,<br>then click OK                                          |
| Host Identification         You are connecting to the host "eustis.eecs.ucf.edu" for the first time.<br>The host has provided you its identification, a host public key.         The fingerprint of the host public key is:<br>"xenib-tubar-hykoz-viheh-ruvud-tydok-dudit-neven-byzov-bulid-goxox"         You can save the host key to the local database by clicking Yes.<br>You can continue without saving the host key by clicking No.<br>You can also cancel the connection by clicking Cancel.         Image: Sector Sector S | 2. | Another window<br>prompting you to Add<br>Profile will appear.<br>Click Add to Profiles<br>and your connection<br>settings will be saved<br>for later use. |
| Not connected - press Enter or Space to conne                                                                                                    |    |                                                                                                    |

CGS 3175: Internet Applications (FTP On eustis.eecs.ucf.edu)

Page 8 © Mark Llewellyn

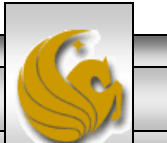

| i - default - SSH Secure Shell                                                                                                    |                                                                                                    |
|----------------------------------------------------------------------------------------------------|----------------------------------------------------------------------------------------------------|
| <u> </u>                                                                                                    |                                                                                                    |
| 🖬   🖨 🖪 .♬   🖻 🖻 👘   🗛   💭  🌺   🧇 №                                                                                                    |                                                                                                    |
| 🛛 🖉 Quick Connect 💼 Profiles                                                                                                    |                                                                                                    |
| SSH Secure Shell 3.2.3 (Build 279)<br>Copyright (c) 2000-2003 SSH Communications Security Corp - http://w<br>This copy of SSH Secure Shell is a non-commercial version.<br>This version does not include PKI and PKCS #11 functionality.<br>Add Profile<br>Profile Name Add to Profiles | 1. A window will pop-up<br>giving you the option of<br>adding this server to<br>your list of profiles.<br>Enter the name eustis<br>and click the Add to<br>Profiles button next to<br>the input window and it<br>will make subsequent<br>logins a little bit simpler. |
| Not connected - press Enter or Space to conne 80x24                                                                                                    |                                                                                                    |

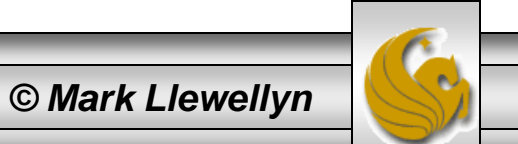

CGS 3175: Internet Applications (FTP On eustis.eecs.ucf.edu) Page 9

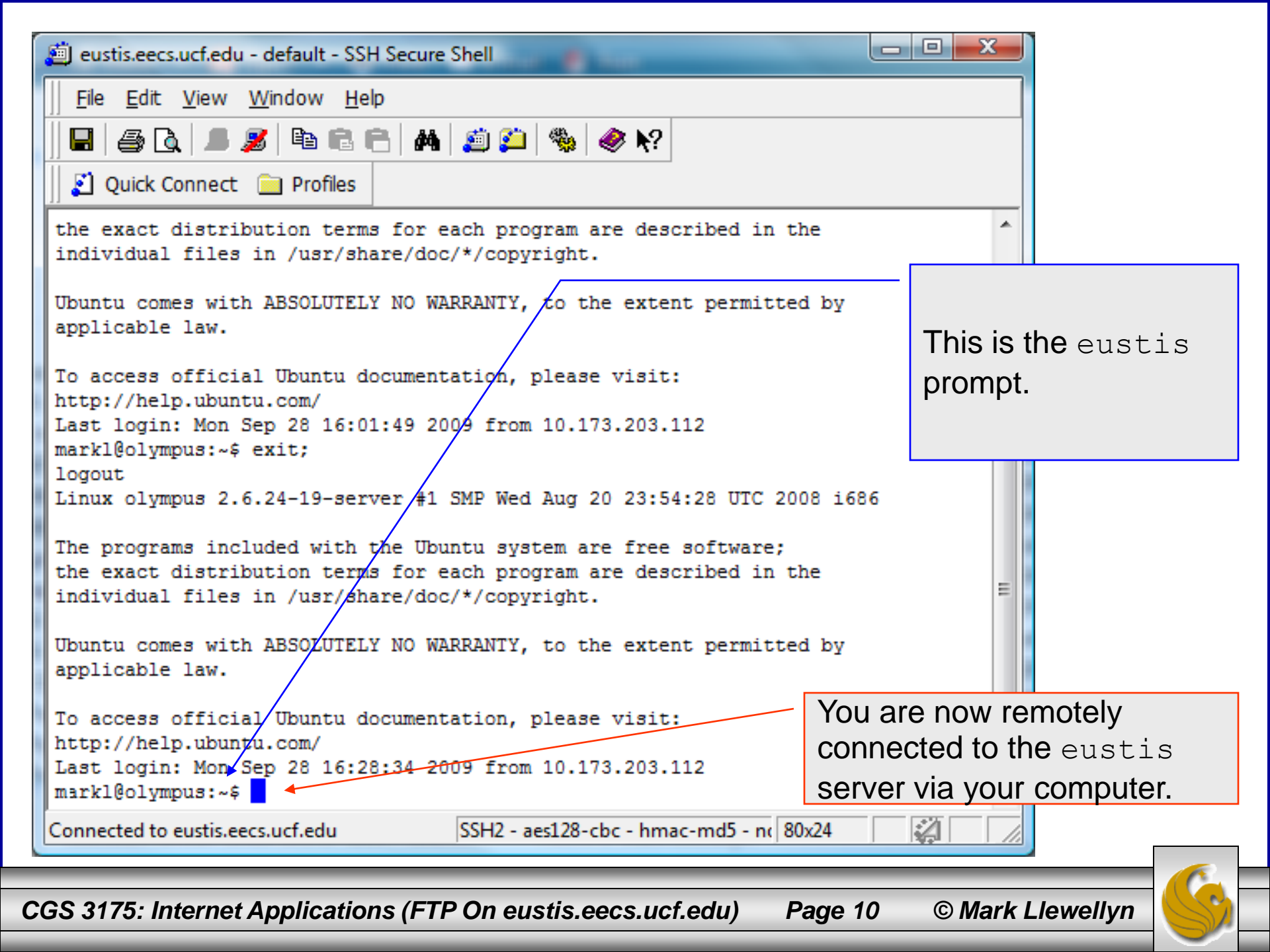

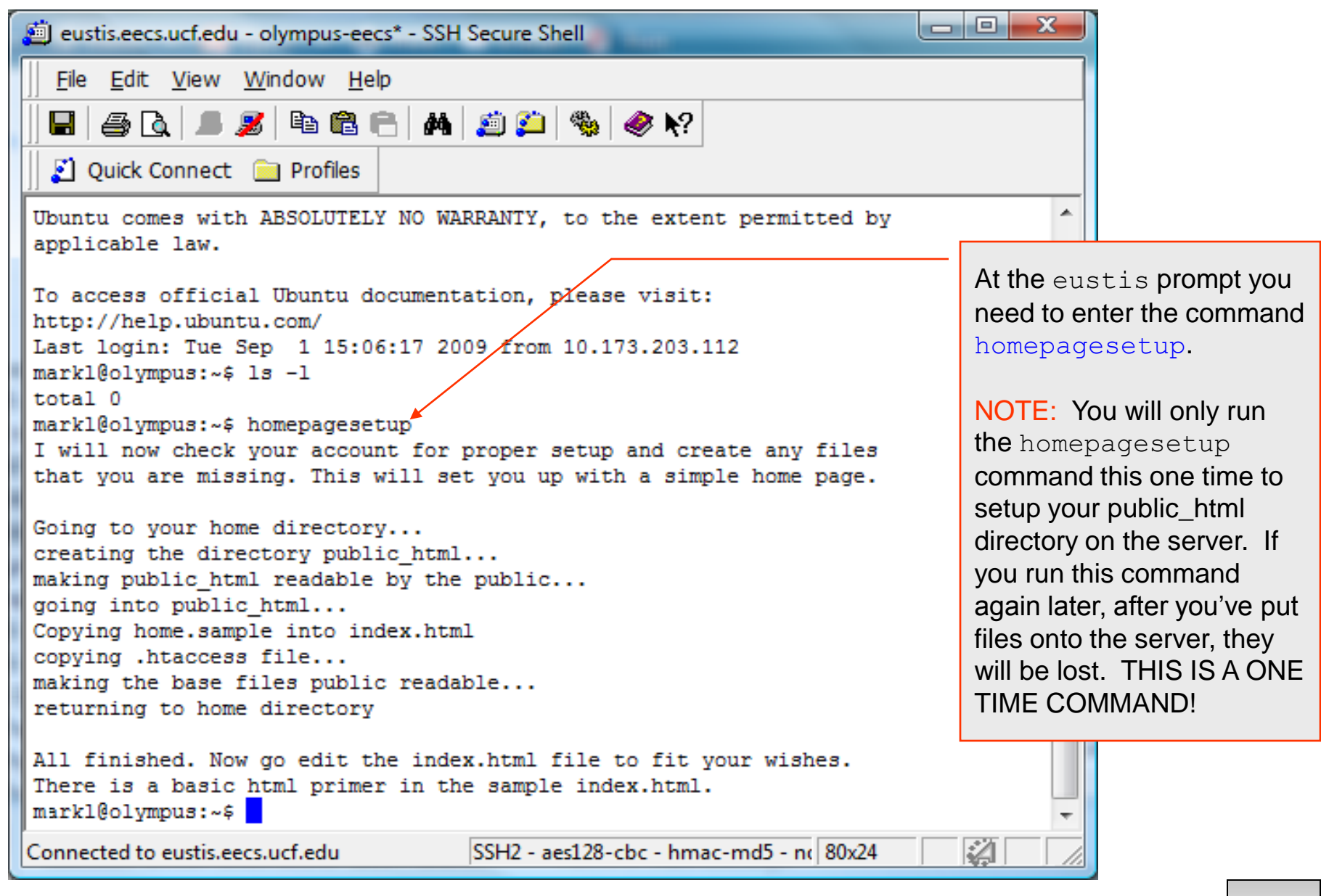

CGS 3175: Internet Applications (FTP On eustis.eecs.ucf.edu)

Page 11 © Mark Llewellyn

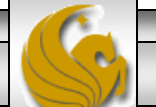

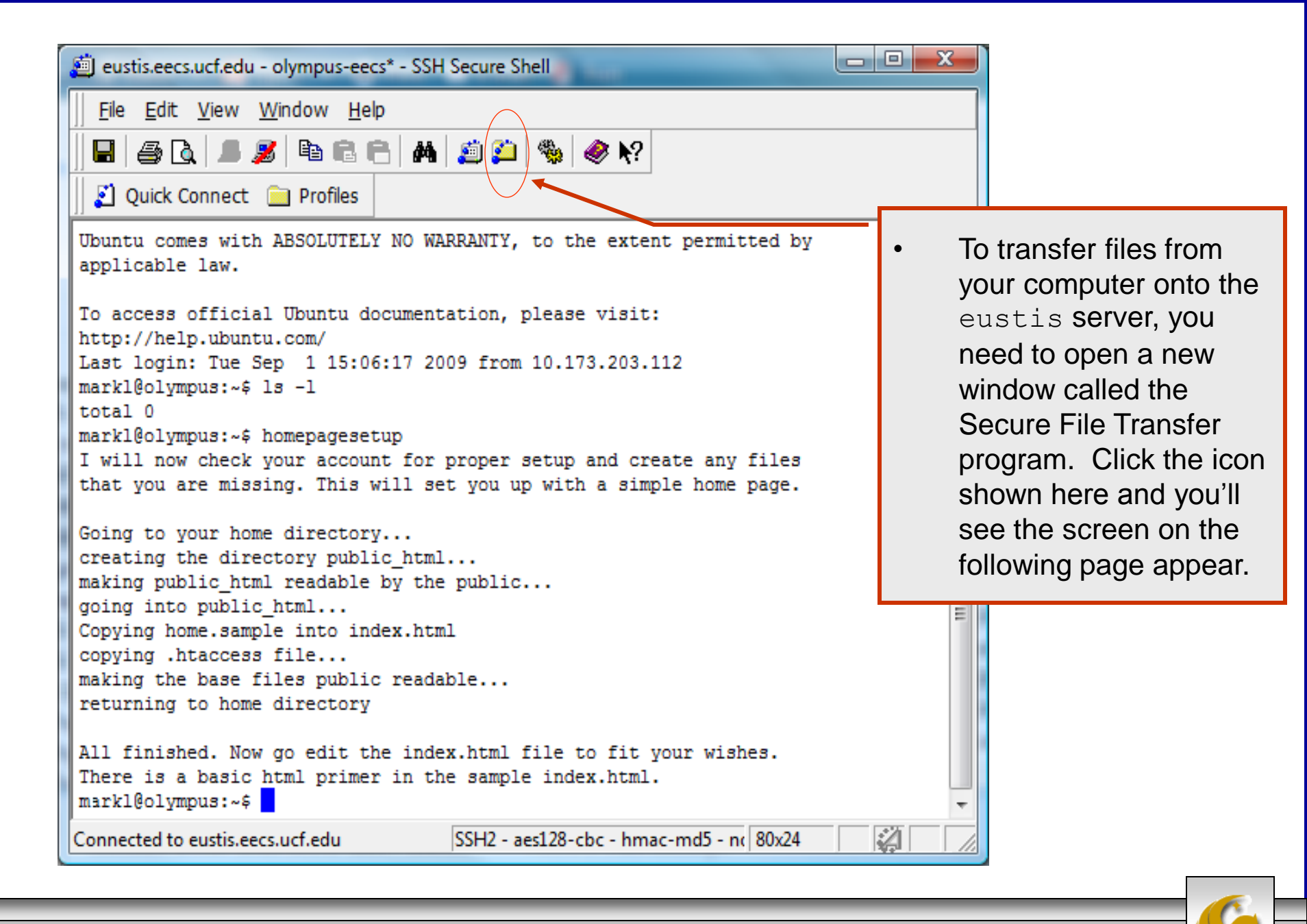

CGS 3175: Internet Applications (FTP On eustis.eecs.ucf.edu)

Page 12 © Mar

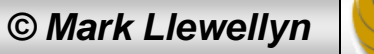

| 2:eustis.eecs.ucf.edu - olympus-eecs* - SSH Secure File Transfer                                   | al folder name                          |  |  |  |  |  |  |
|----------------------------------------------------------------------------------------------------|-----------------------------------------|--|--|--|--|--|--|
| <u>F</u> ile <u>E</u> dit <u>V</u> iew <u>O</u> peration <u>W</u> indow <u>H</u> elp               |                                         |  |  |  |  |  |  |
| 📕 📕 🔎 🖉 🖻 💼 🏩 🎾 🦓 🗸 🕆 📊 🔤 🗁 🏭 🎼                                                                    |                                         |  |  |  |  |  |  |
| 👔 Quick Connect 🧰 Profiles                                                                         |                                         |  |  |  |  |  |  |
| 🗍 🔁 🖄 😰 🌣 🚔 💥 🛛 75 - Internet Applications\Fall 2009\ 💽 🛛 Add 🛛                                    | 🎦 🖄 🚘 🕫 🎽 🗙 🛛 10me/markl 💽 🖌 Add        |  |  |  |  |  |  |
| Local Name 🛆 Size Ty Modified 🔺 🛽                                                                  | Remote Name 🛆 Size Type Modified        |  |  |  |  |  |  |
| Assignments Fil 09/21/2009 03:41:1                                                                 | public_html Folder 09/28/2009 04:02:2   |  |  |  |  |  |  |
| 🗼 example code - new Fil 09/24/2009 02:13:5 🖹                                                      |                                         |  |  |  |  |  |  |
| 🗼 exams & reviews Fil 09/25/2009 10:14:3                                                           | ► I I I I I I I I I I I I I I I I I I I |  |  |  |  |  |  |
| 🕌 sample code Fil 08/05/2009 03:13:4                                                               | $\mathbf{X}$                            |  |  |  |  |  |  |
| Calendar.doc 61,440 Mi 09/24/2009 03:52:5                                                          |                                         |  |  |  |  |  |  |
| calendar.pdf 123,057 Ad 09/28/2009 01:31:2                                                         | This is your public html folder on      |  |  |  |  |  |  |
| Cascading Style Sheets - Page L 1,594,368 Mi 10/14/2008 12:20:0                                    | eustis. Double click the folder to      |  |  |  |  |  |  |
| Cascading Style Sheets - Page L 2,501,632 Mi 10/16/2008 12:49:5                                    | move into it as shown on the next       |  |  |  |  |  |  |
| Cascading Style Sheets - Part 1 2,529,305 Ad 09/09/2009 02:21:2                                    |                                         |  |  |  |  |  |  |
| Cascading Style Sheets - Part 1 2,818,560 Mi 09/09/2009 02:21:1                                    | page.                                   |  |  |  |  |  |  |
| Cascading Style Sheets - Part 2 1,198,811 Ad 09/16/2009 11:33:1                                    |                                         |  |  |  |  |  |  |
| Cascading Style Sheets - Part 2 1,219,584 Mi 09/16/2009 11:33:0 🖕                                  | 4 11 11                                 |  |  |  |  |  |  |
| Transfer Queue ]                                                                                   |                                         |  |  |  |  |  |  |
| C Source File Source Directory Destination Directory                                               | Size Status Speed Time                  |  |  |  |  |  |  |
|                                                                                                    |                                         |  |  |  |  |  |  |
| Connected to eustis.eecs.ucf.edu - /home/markl SSH2 - aes128-cbc - hmac-md5 - nc 1 items (0 Bytes) |                                         |  |  |  |  |  |  |

CGS 3175: Internet Applications (FTP On eustis.eecs.ucf.edu)

Page 13 © Mark Llewellyn

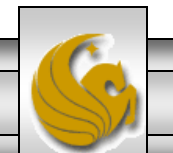

| 🚈 2:eustis.eecs.ucf.edu - olympus-                                                                               | eecs* - SSH Secure | File Transfer        |      |                  |                 |            |                    |
|----------------------------------------------------------------------------------------------------|--------------------|----------------------|------|------------------|-----------------|------------|--------------------|
| <u>F</u> ile <u>E</u> dit <u>V</u> iew <u>O</u> peration <u>W</u> indow <u>H</u> elp                             |                    |                      |      |                  |                 |            |                    |
|                                                                                                    |                    |                      |      |                  |                 |            |                    |
| 📙 🗾 Quick Connect 	 📄 Profiles                                                                                   |                    |                      |      |                  |                 |            |                    |
| 🛛 🚰 🚳 🔁 🕫 🛪 🛛 🚰 🛪 🛛 75 - Internet Applications\Fall 2009\ 🔽 🛛 Add 🛛 💁 🚳 🔂 😰 🌾 📝 //home/markl/public_html 💽 🖓 Add |                    |                      |      |                  |                 |            |                    |
| Local Name /                                                                                                    | Size Ty            | . Modified           |      | Remote Name      | 🛆 Size          | Туре       | Modified           |
| le Assignments                                                                                                   | Fil                | 09/21/2009 03:41:1   |      | 일 index.html     | 1,538           | HTML D     | 09/28/2009 04:02:2 |
| 퉬 example code - new                                                                                             | Fil                | 09/24/2009 02:13:5   | Ξ    |                  |                 |            |                    |
| 🎍 exams & reviews                                                                                                | Fil                | 09/25/2009 10:14:3   |      |                  |                 |            |                    |
| 🎍 sample code                                                                                                    | Fil                | 08/05/2009 03:13:4   |      |                  |                 |            |                    |
| 🖳 calendar.doc                                                                                                   | 61,440 Mi          | 09/24/2009 03:52:5   |      |                  |                 |            |                    |
| 🔁 calendar.pdf                                                                                                   | 123,057 Ad         | . 09/28/2009 01:31:2 |      |                  |                 |            |                    |
| Cascading Style Sheets - Page L.                                                                                 | . 1,594,368 Mi     | 10/14/2008 12:20:0   |      |                  |                 |            |                    |
| Cascading Style Sheets - Page L.                                                                                 | . 2,501,632 Mi     | 10/16/2008 12:49:5   |      |                  |                 |            |                    |
| Cascading Style Sheets - Part 1                                                                                  | . 2,529,305 Ad     | . 09/09/2009 02:21:2 |      |                  |                 |            |                    |
| Cascading Style Sheets - Part 1                                                                                  | . 2,818,560 Mi     | 09/09/2009 02:21:1   |      | This is prob     | ably the only f | ile curre  | ently in your      |
| Cascading Style Sheets - Part 2                                                                                  | . 1,198,811 Ad     | 09/16/2009 11:33:1   |      | public_html      | directory (fold | ler). It's | a basic            |
| Cascading Style Sheets - Part 2                                                                                  | . 1,219,584 Mi     | 09/16/2009 11:33:0   | Ŧ    | home page        | for your web s  | site with  | the name           |
| Transfer Queue                                                                                                   |                    |                      |      | index.html.      |                 |            |                    |
| 🛆 Source File Source                                                                                             | e Directory        | Destination Direc    | tory | If you want      | to coo it rondo | and ant    | or the url         |
|                                                                                                    |                    |                      |      | http://oustic    |                 |            | d/index html       |
|                                                                                                    |                    |                      |      | http://eustis    | .eecs.uci.edu/  | ~yourni    |                    |
|                                                                                                    |                    |                      |      | IT WIII IOOK III | ke the next pa  | ge. we     | i change           |
|                                                                                                    | that later.        |                      |      |                  |                 |            |                    |
| Connected to eustis.eecs.ucf.edu - /home/markl/public_html                                                       |                    |                      |      |                  |                 |            |                    |
|                                                                                                    |                    |                      |      |                  |                 |            |                    |

CGS 3175: Internet Applications (FTP On eustis.eecs.ucf.edu) Pa

Page 14 © Mark Llewellyn

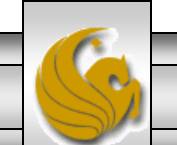

| 🏉 This is the title, every page should have one! Make it something like: John Doe's Home Pag 💷 💷 💌 |  |  |  |  |  |  |
|----------------------------------------------------------------------------------------------------|--|--|--|--|--|--|
| 🕞 🕞 🗢 🙋 http://eustis.eecs.u 🔻 🗟 😽 🗙 🚼 Google 🛛 🔎 👻                                                |  |  |  |  |  |  |
| <u>File Edit View Favorites Tools H</u> elp                                                        |  |  |  |  |  |  |
| 🗴 Google phil wood 💽 🛃 Search 🔹 🚿 🗞 🔹 🥥 Sign In 🔹                                                  |  |  |  |  |  |  |
| 🔶 Favorites 🛛 🚖 🏉 Suggested Sites 👻 🍘 Free Hotmail 🖉 Web Slice Gallery 👻 🎽                         |  |  |  |  |  |  |
| 🔚 🗸 🌈 This 🗙 🌈 [Valid] 🏼 🖄 🔻 🖾 👻 🖃 🖶 🖷 Page 👻 Safety 👻 Tools 👻 🕢 👻                                 |  |  |  |  |  |  |

# This is a header, there are 6 different grades of header

This is just text. You will notice that there is a difference between how the header looks and how the text looks. It is more pronounced in a graphical browser, but text browsers (such as Lynx) make due with highlighting, centering, etc. H1 is the most blatant, H2 slightly less so, and all the way down to H6.

This is a new paragraph. One important thing to remember is that the Browser doesn't care how your file is formatted. The browser will only pay attention to the formatting commands within the HTML file. The two used most often are the paragraph break <P> and the line break<br>>. HTML directives are preceded by a less-than sign and closed with a greater-than sign, which means that you will have to resort to < for a less-than sign, &gt; for a greater than sign, and & for an ampersand. Luckily, they chose those characters because they aren't used that often, and are still on every keyboard.

That was just a line break, so you could see the difference between it and a paragraph break. Now, we will get into links. <u>Here</u> is a link to the EECS home page. The A stands for anchor, <u>the href field gets set to the URL of where you want the link to go</u>. The text between the anchor

😂 Inter

Done

😌 Internet | Protected Mode: Off

© Mark Llewellyn

🕼 👻 🔍 100%

Page 15

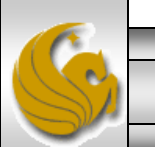

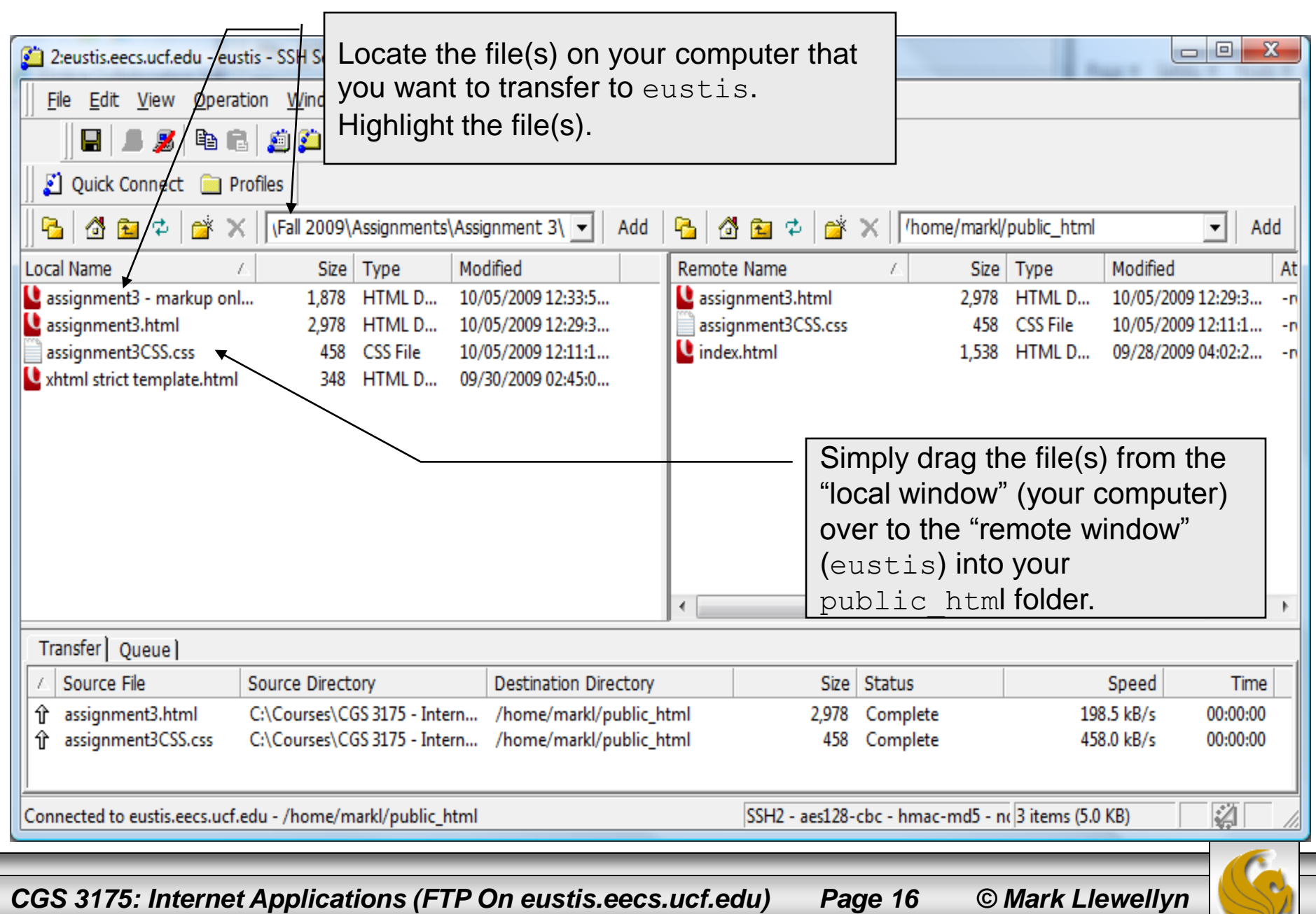

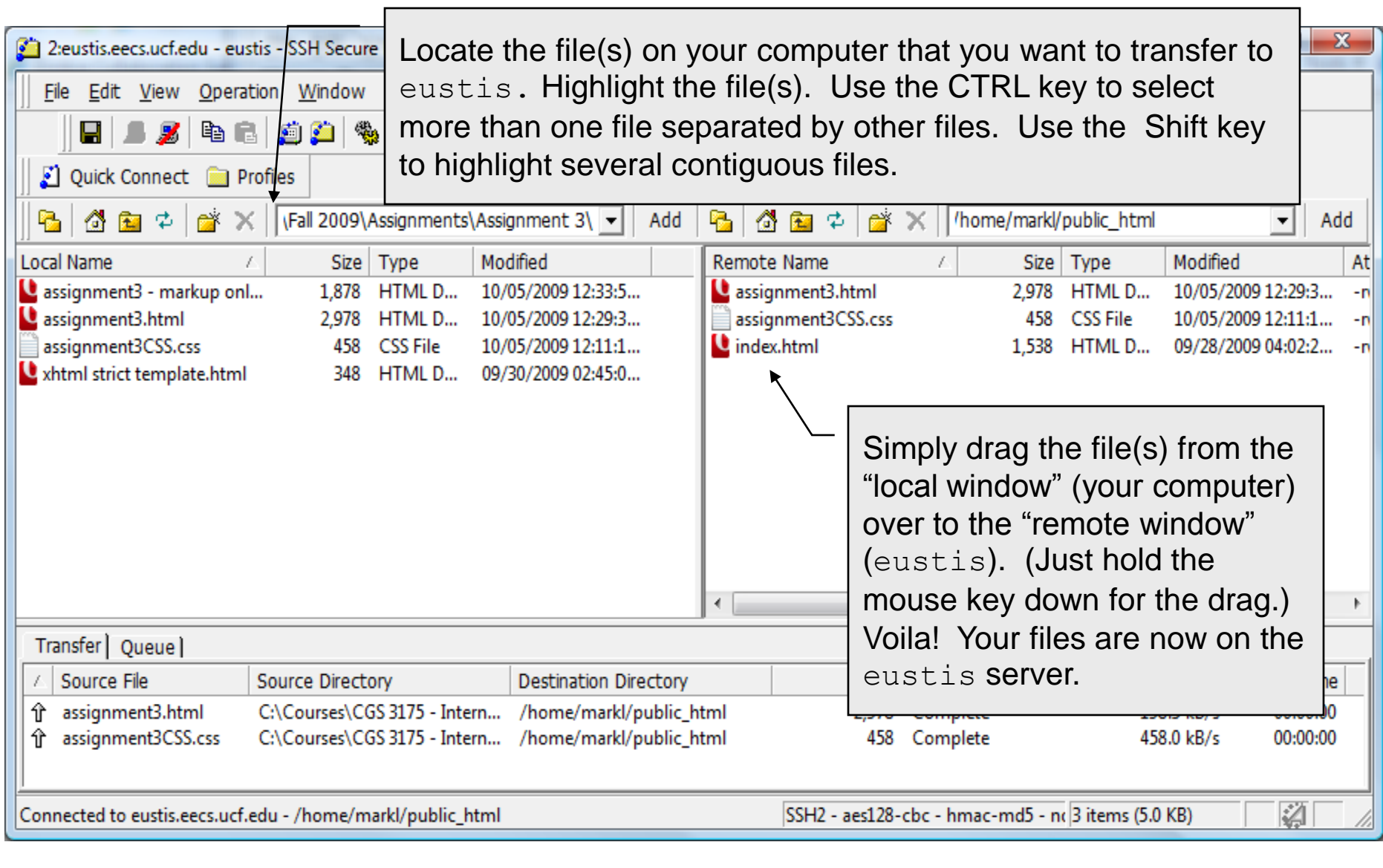

CGS 3175: Internet Applications (FTP On eustis.eecs.ucf.edu)

Page 17 © Mark Llewellyn

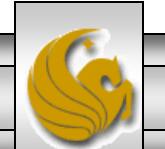

| 🚰 2:eustis.eecs.ucf.edu - eu               | stis - SSH Secure File Transfer   |                       |                    |                 |                    |                  |                 |
|--------------------------------------------|-----------------------------------|-----------------------|--------------------|-----------------|--------------------|------------------|-----------------|
| File Edit View Operation Window Help       |                                   |                       |                    |                 |                    |                  |                 |
| 🔲 🗶 🎜 🖗 🕯                                  | ] 🧔 📁 🏀 🗸 ተ 🔚                     | ≞ ≞ कि कि def         | 010 016<br>101 %ef | 3 🛷 🕅           |                    |                  |                 |
| 👔 Quick Connect  🗎 P                       | rofiles                           |                       |                    |                 |                    |                  |                 |
| 8 4 2 2 3                                  | Kall 2009\Assignments\Assignments | gnment 3\ 🔻 🛛 Add     | B 🙆                | 🖭 🗢 📑           | × //home/mark      | /public_html     | - Add           |
| Local Name                                 | 🛆 Size Type Mo                    | dified                | Remote I           | Name            | ∠ Size             | Type Modi        | fieg At         |
| 😫 assignment3 - markup on                  | I 1,878 HTML D 10/                | 05/2009 12:33:5       | 빌 assign           | ment3.html      | 2,978              | HTML D 10/0      | 5 2009 12:29:3r |
| 🎴 assignment3.html                         | 2,978 HTML D 10/                  | 05/2009 12:29:3       | assign 📄           | ment3CSS.css    | 458                | CSS File 10/0    | 5/2009 12:11:1r |
| assignment3CSS.css                         | 458 CSS File 10/                  | 05/2009 12:11:1       | 일 index.l          | html            | 1,538              | HTML D 09/2      | 3/2009 04:02:2r |
| strict template.html                       | 348 HTML D 09/                    | 30/2009 02:45:0       |                    |                 |                    |                  |                 |
|                                            |                                   |                       |                    |                 |                    |                  |                 |
|                                            |                                   |                       |                    |                 |                    | /                |                 |
|                                            |                                   |                       |                    | Simp            | bly close this wi  | ndow /           |                 |
|                                            |                                   |                       |                    | w               | hen you are do     | ne               |                 |
|                                            |                                   |                       |                    | t               | ransferring files  | S.               |                 |
|                                            |                                   |                       |                    |                 |                    |                  |                 |
|                                            |                                   |                       |                    |                 |                    |                  |                 |
|                                            |                                   |                       | •                  |                 |                    |                  | •               |
| Transfer Queue                             |                                   |                       |                    |                 |                    |                  |                 |
| 🛆 Source File                              | Source Directory                  | Destination Directory |                    | Size            | Status             | Spee             | d Time          |
| 🕆 assignment3.html                         | C:\Courses\CGS 3175 - Intern      | /home/markl/public_h  | tml                | 2,978           | Complete           | 198.5 kB/        | s 00:00:00      |
| ① assignment3CSS.css                       | C:\Courses\CGS 3175 - Intern      | /home/markl/public_h  | tml                | 458             | Complete           | 458.0 kB/        | s 00:00:00      |
|                                            |                                   |                       |                    |                 |                    |                  |                 |
| <u>'</u><br>Commonted to sustine ones well | adu. /hansa/marki/muhlia html     |                       | [                  | CCLI2120        | aha hussa usdE u   | 2 items (5.0 KP) |                 |
| Connected to euslisteecs.uci               | .edu - / home/ marki/ public_ntmi |                       |                    | 33FIZ - desi20- | coc - nmac-muo - r |                  |                 |
|                                            |                                   |                       |                    |                 |                    |                  |                 |
|                                            |                                   |                       |                    |                 |                    |                  |                 |
|                                            |                                   |                       |                    |                 |                    |                  |                 |

CGS 3175: Internet Applications (FTP On eustis.eecs.ucf.edu)

Page 18

© Mark Llewellyn

### Shutting Down the SSH Client

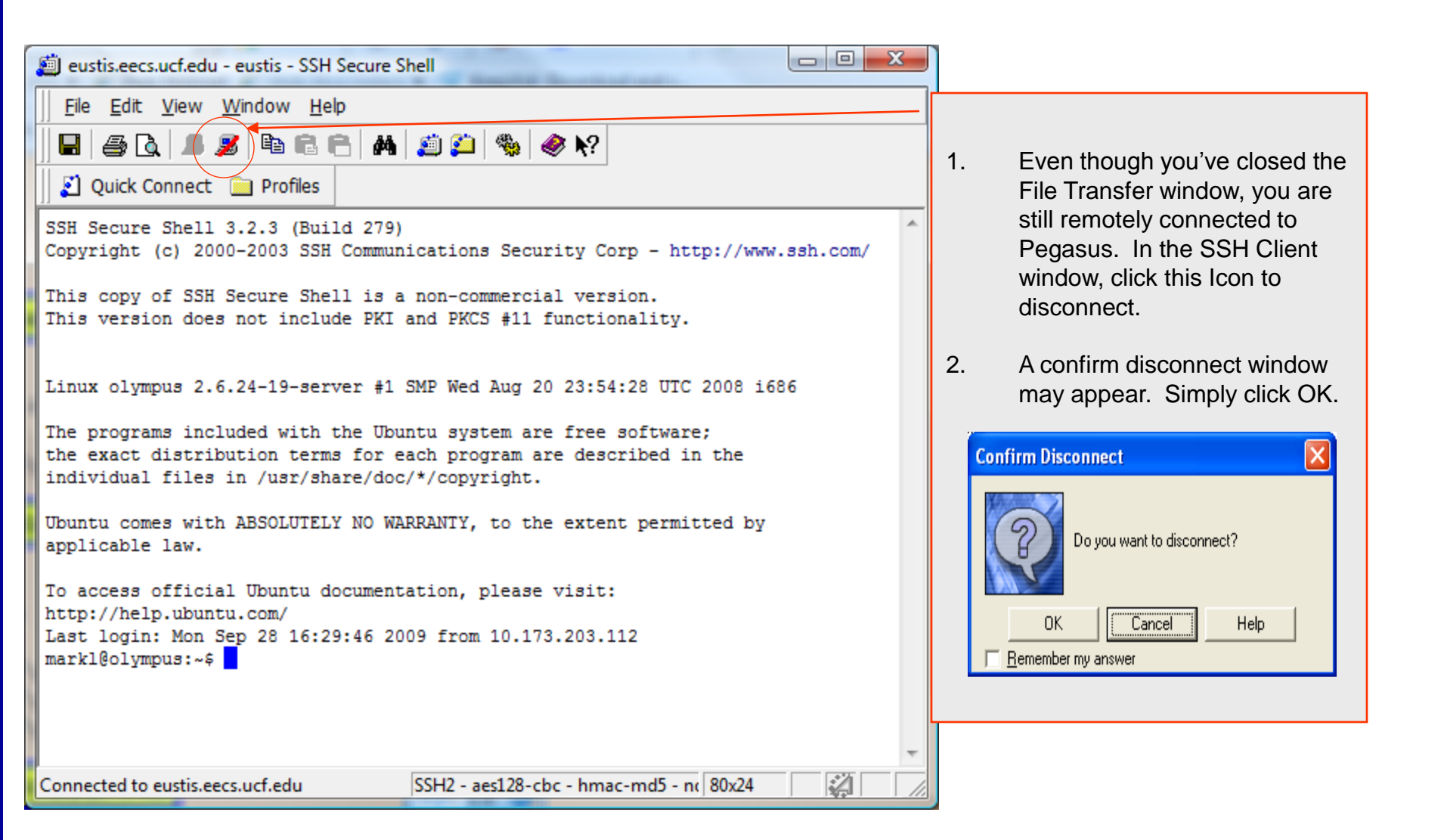

CGS 3175: Internet Applications (FTP On eustis.eecs.ucf.edu)

Page 19

© Mark Llewellyn

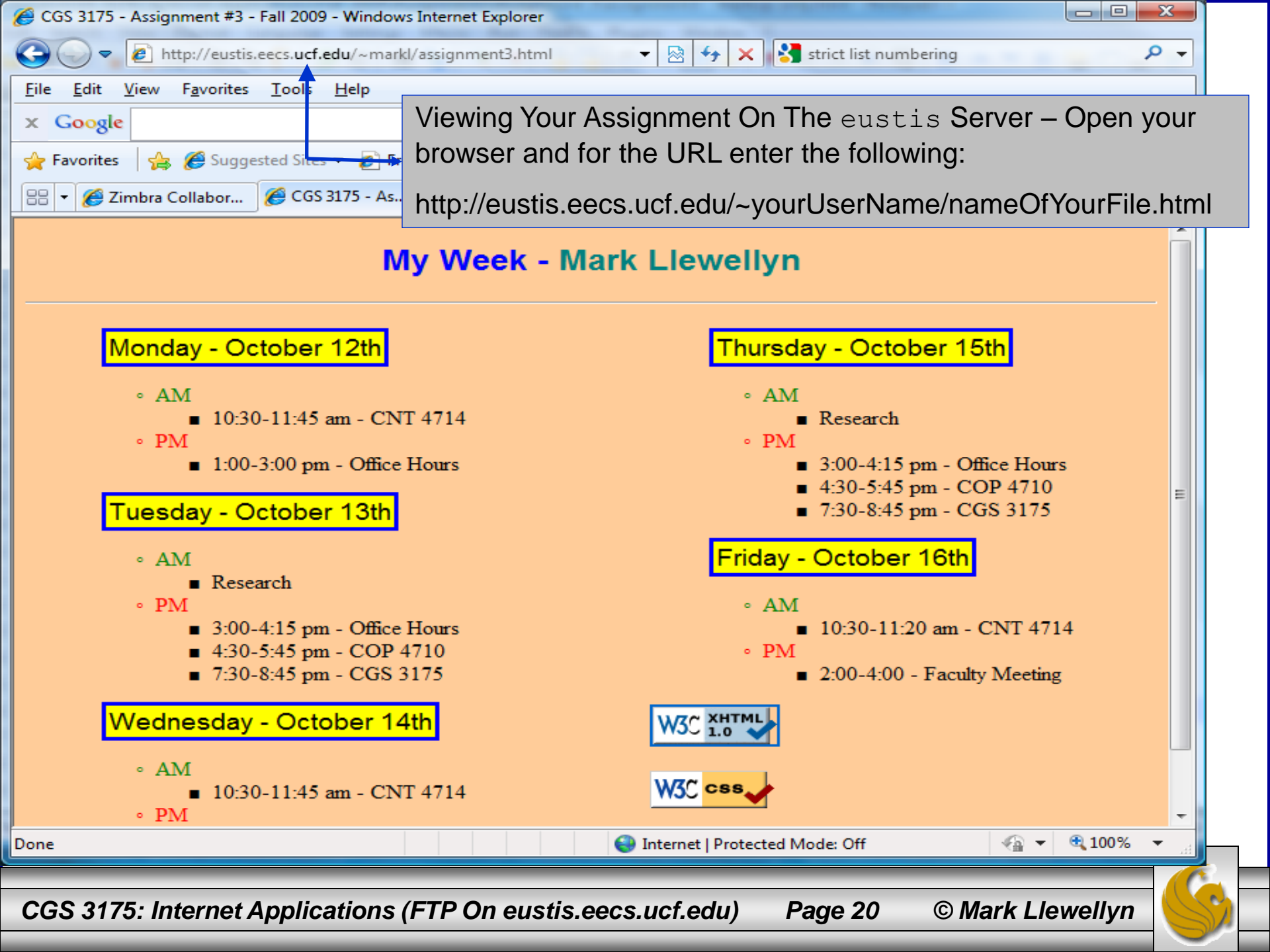